2023年度定期報告について よくある質問

| No. | 区分    | 質問                                                | 回答                                                                                                    |
|-----|-------|---------------------------------------------------|----------------------------------------------------------------------------------------------------|
| 1   | アカウント | G-MISのアカウントを持っていないので発行してください。                     | 新規ユーザ登録申請画面(https://www.g-<br>mis.mhlw.go.jp/user-Registration-Form)から申請をお願い<br>いたします。<br>申請後、申請からG-MIS事務局でのアカウント発効まで1~2<br>週間ほど要します。<br>アカウント発効後、G-MIS事務局からメールが送られます。<br>(迷惑メールに自動的に振り分けられる可能性もありますの<br>で、メールフォルダ全体のご確認をお願いいたします。)<br>メールが届かないようでしたら、山口県医療政策課(083-<br>933-2924、又はa11700@pref.yamaguchi.lg.jp) へご連絡くだ<br>さい。 |
| 2   | アカウント | 新規ユーザ登録申請を行いましたが、G-MIS事務局からのア<br>カウント発行メールが届きません。 | 送惑メールに自動的に振り分けられる可能性もありますので、メールフォルダ全体のご確認をお願いいたします。<br>また、申請時点で既にアカウントが発行されている医療機関は、追加のアカウント発行ができないため、申請が却下されている場合があります。<br>アカウントの発行状況を確認しますので、山口県医療政策課(083-933-2924、又はa11700@pref.yamaguchi.lg.jp)へご連絡ください。                                                                                                    |
| 3   | アカウント | ユーザ名(ログイン ID)が分からないので教えてください。                     | 県でユーザ名を確認して回答いたしますので、山口県医療政<br>策課(083-933-2924、又はa11700@pref.yamaguchi.lg.jp)へ<br>ご連絡ください。                                                                                                    |

2023年度定期報告について よくある質問

| No. | 区分     | 質問                                                                                                  | 回答                                                                                                    |
|-----|--------|----------------------------------------------------------------------------------------------------|----------------------------------------------------------------------------------------------------|
| 4   | アカウント  | パスワードが分からないので教えてください。                                                                               | G-MISのパスワードは、医療機関がご自分で設定、管理する<br>こととなっています。(県では確認や設定ができません。)<br>そのため、ご自身でパスワードリセットを行い再設定をさ<br>れるようお願いします。<br>https://www.med-login.mhlw.go.jp/ にアクセス後、「パス                                                                                                    |
|     |        |                                                                                                    | ワードをお忘れですか?」のリンクをクリックし、ユーザ名<br>(ログイン ID)を入力することで、登録されているメールアド<br>レスに、パスワードリセットの案内メールが送信されます。<br>(迷惑メールに自動的に振り分けられる可能性もありますの<br>で、メールフォルダ全体のご確認をお願いします。)<br>案内メールが届かない場合、医療機関の担当者がお使いの<br>メールアドレスと、アカウントに登録されているメールアドレ<br>スが異なっている可能性がありますので、山口県医療政策課<br>(083-933-2924、又はa11700@pref.yamaguchi.lg.jp) へご連<br>絡ください。 |
| 5   | システム操作 | G-MISへのログイン後、システムが3つ(G-MIS、E-MIS、<br>医療情報ネット)又は2つ(G-MIS、医療情報ネット)表示さ<br>れますが、定期報告を行うにはどれを選択すべきでしょうか。 | 3つ又は2つ表示されるシステムのうち、左側に表示される<br>「G-MIS 医療機関情報支援システム」を選択してください。                                                                                                    |
| 6   | システム操作 | G-MISのホーム画面から定期報告を行う画面への行き方が分<br>からないので教えてください。                                                     | G-MISホーム画面の下部にある、「 <b>医療機能情報提供制度」</b><br>と書かれた黄緑色のアイコンをクリックしてください。<br>医療機能情報提供制度ホーム画面に映りますので、「定期報<br>告」と書かれた青色のアイコンをクリックしてください。<br>報告内容の一覧表が表示された調査票入力画面(「入力」ボタ<br>ンのある画面)に移ります。                                                                                                    |

2023年度定期報告について よくある質問

| No. | 区分     | 質問                                                                                                    | 回答                                                                                                    |
|-----|--------|----------------------------------------------------------------------------------------------------|----------------------------------------------------------------------------------------------------|
| 7   | システム操作 | 医療機能情報提供制度ホーム画面で「定期報告」のボタンを<br>押して、定期報告の入力開始確認画面で「OK」ボタンをクリッ<br>クしましたが、医療機能情報提供制度ホーム画面に戻ってしま<br>います。<br>次の画面に移るには、どうしたらいいでしょうか。 | インターネットブラウザのポップアップブロックや、医療機<br>関のネットワークのセキュリティ設定が原因となっている可能<br>性があります。<br>ポップアップブロックの解除(無効化)や、ネットワークの<br>セキュリティ設定をご確認ください。<br>なお、ポップアップブロックやネットワークのセキュリティ<br>設定を変更されると、インターネット接続時の安全性が低下す<br>る可能性がありますので、G-MISでの操作を行わない場合は、<br>元の設定に戻されることをお勧めします。<br>また、インターネットブラウザのバージョンが古い場合も表<br>示されない可能性がありますので、最新バージョンへの更新を |
| 8   | システム操作 | 医療機能情報提供制度ホーム画面(※)で「定期報告」のボ<br>タンを押すと、「保険医療機関番号」の入力を求められます<br>が、何を入力すべきか教えてください。                                                | お願いいたします。<br>保険医療機関の指定を受けた医療施設に地方厚生局から付与<br>される7桁の番号の頭に「351」を加えた10桁の番号を入力して<br>ください。<br>なお、保険医療機関の指定を受けていない病院及び診療所は<br>入力不要なため、「スキッブする」を押してください。<br>(歯科診療所及び助産所においては、入力画面は表示されま<br>せん。)                                                                                                    |

2023年度定期報告について よくある質問

| No. | 区分       | 質問                                                        | 回答                                   |
|-----|----------|-----------------------------------------------------------|--------------------------------------|
| 0   | システム操作   |                                                           | 「保険医療機関番号」の入力は、報告項目のうち「対応する          |
|     |          |                                                           | ことができる疾患・治療の内容」の「前年度実施件数」を、前         |
|     |          |                                                           | 年度のレセプト情報等のデータベースから抽出し、あらかじめ         |
|     |          | 医療機能情報提供制度ホーム画面で「定期報告」のボタンを                               | 表示させる機能を使うために必要な情報です。                |
| 9   |          | 押した後の「保険医療機関番号」の入力は必須でしょうか。                               | この機能を希望しない場合は、「スキッブする」を押してく          |
|     |          |                                                           | ださい。                                 |
|     |          |                                                           | なお、保険医療機関の指定を受けていない病院及び診療所は          |
|     |          |                                                           | 入力不要なため、同じく「スキッブする」を押してください。         |
|     |          |                                                           | 調査票入力画面では、報告が必要な項目を大まかにまとめた          |
|     |          |                                                           | 一覧表が表示されています。                        |
|     | システム操作   |                                                           | 一覧表の右端にある「 <b>入力」ボタンをクリック</b> すると、具体 |
|     |          |                                                           | 的な報告内容が表示されます。                       |
|     |          | 報告内容の一覧表が表示された調査票入力画面(「入力」ボ                               | 前回までの報告内容があらかじめ入力されていますので、 <b>内</b>  |
| 10  |          | ミテム操作 タンのある画面)に入った後の報告作業の流れを教えてください。                      | 容を確認し、修正や新しく回答が必要な項目がありましたら、         |
|     |          |                                                           | 入力しなおしてください。                         |
|     |          |                                                           | 画面下部の「 <b>登録」ボタンをクリックすると、その項目の入</b>  |
|     |          |                                                           | <b>力が完了</b> し、報告状況が「入力完了」になります。      |
|     |          |                                                           | 一覧表の報告状況がすべて「入力完了」になったら、画面上          |
|     |          |                                                           | 部にある「 <b>報告」ボタンをクリックして報告は終了です</b> 。  |
|     | . システム操作 | 報告項目を入力する間に、離席しても大丈夫でしょうか。<br>また、複数日にわたって報告を行うことは可能でしょうか。 | 調査票入力画面から「入力」ボタンを押した後で入力した内          |
|     |          |                                                           | 容は、画面下部の「登録」又は「一時保存」ボタンをクリック         |
| 11  |          |                                                           | することで保存されます。                         |
|     |          |                                                           | 保存された情報は、G -MIS をログアウトした後も保持され       |
|     |          |                                                           | るので、翌日以降に報告の続きを行うことも可能です。            |

2023年度定期報告について よくある質問

| No. | 区分    | 質問                                                                                                    | 回答                                                                                |
|-----|-------|----------------------------------------------------------------------------------------------------|-----------------------------------------------------------------------------------|
| 12  | 報告内容  |                                                                                                    | 前年度実施件数報告対象が「対象」になっている項目のみ、                                                       |
|     |       |                                                                                                    | 前年度実施件数の報告をしてください。                                                                |
|     |       |                                                                                                    | 「対象・対象外」はあらかじめシステム側で設定されてお                                                        |
|     |       | 報告項目のうち、「2.提供サービスや医療連携体制に関する                                                                                  | り、医療機関側では変更できません。                                                                 |
|     |       | 事項」の「2.(1)診療内容、提供保健・医療・介護サービス                                                                                 | 定期報告では、対応することができる疾患・治療として選択                                                       |
|     |       | (疾患・治療)詳細」において、「対応することができる疾                                                                                   | された手術や処置等の全てについて前年度実施件数を報告いた                                                      |
|     |       | 患・治療の内容」の前年度実施件数が入力できない(「対象・                                                                                  | だくのではなく、厚生労働省が指定している手術や処置等につ                                                      |
|     |       | 対象外」の変更ができない)。                                                                                                | いてのみ、前年度実施件数を報告していただくこととなってい                                                      |
|     |       |                                                                                                    | ます。                                                                               |
|     |       |                                                                                                    | そのため、前年度実施件数の報告が必要な項目を「対象」、                                                       |
|     |       |                                                                                                    | 報告が不要な項目を「対象外」としています。                                                             |
| 13  | 報告内容  | 報告項目のうち、「3.医療の実績、結果に関する事項」の<br>「3.医療の実績、結果に関する事項(病院・診療所・歯科診療<br>所・助産所の人員配置)詳細」において、「その他医療従事<br>者」の範囲を教えてください。 | 明確な定義は示されておりませんが、臨床検査技師や看護助<br>手など具体的に記載されていない職種の方のほか、事務職員な<br>ども含めていただいて問題ありません。 |
|     | ·報告内容 |                                                                                                    | 難病の診断まで行えることが望ましいですが、診断するため                                                       |
|     |       |                                                                                                    | に適切に他の医療機関を案内できる場合など、患者さんを適切                                                      |
|     |       |                                                                                                    | にフォローできる場合も「対応可能」と回答することが可能で                                                      |
|     |       | 報告項目のうち、「対応可能な指定難病」において、どのよ<br>うな診療を行っていれば「対応可能」と言えるのか。                                                       | र्च 。                                                                             |
| 14  |       |                                                                                                    | 診断は行わないが、他の医療機関で診断を受けた患者の経過                                                       |
|     |       |                                                                                                    | 観察や投薬を行う場合は、「対応可能」とすると、診断を希望                                                      |
|     |       |                                                                                                    | する患者さんの期待外れにつながる可能性があるため、 <b>あわせ</b>                                              |
|     |       |                                                                                                    | て外来特記事項等の自由記述欄に詳細(診断はできない等)を                                                      |
|     |       |                                                                                                    | 記載いただくなどの対応についてご検討をお願いします。                                                        |

2023年度定期報告について よくある質問

| No. | 区分   | 質問                         | 回答                                    |
|-----|------|----------------------------|---------------------------------------|
| 15  | 5 印刷 | 報告内容を印刷する方法を教えてください。       | 報告内容の一覧表が表示された調査票入力画面(「入力」ボ           |
|     |      |                            | タンのある画面)の右上にある「入力内容確認」ボタンをク           |
|     |      |                            | リックしてください。                            |
|     |      |                            | 前回の報告内容との対比画面が表示されますので、右上にある          |
|     |      |                            | 「印刷」ボタンをクリックして印刷してください。               |
| 1.0 | 印刷   | 今回の報告内容のみを印刷する方法を教えてください。  | 申し訳ございませんが、現在のG-MISの機能には、 <b>単年度の</b> |
| 10  |      |                            | 報告内容のみを印刷する機能が備わっておりません。              |
|     | 7 印刷 | 全ての報告内容を一括で印刷する方法を教えてください。 | 申し訳ございませんが、現在のG-MISの機能には、 <b>すべての</b> |
| 17  |      |                            | 報告項目を一括で印刷する機能が備わっておりません。             |
| L'  |      |                            | お手数ですが、調査票入力画面の報告項目ごとに印刷される           |
|     |      |                            | ようお願いいたします。                           |